Bisher wurden die meisten Ausgaben aus XOIL für Weiterverarbeitung mit WORD oder EXCEL in einer Netzwerkfreigabe "Word-Texte" bzw. "Word" oder Ähnlichem gespeichert. Die Freigabe erfolgt über SAMBA bzw. XTRANS. (UNIX-Pfad: /u/xpoint/acu/word/texte/ ) Z.B. Kundenadressliste, Artikelliste, Statistiken, etc.

#### Nachteil:

- **Datensicherheit** ist nicht gewährleistet **JEDER** hat Zugriff auf freigegebene Verzeichnisse, **keine** benutzerabhängige Freigaben möglich
- Netzlaufwerke müssen auf **JEDEM** PC eingerichtet werden
- Netzlaufwerke "verschwinden" manchmal und müssen dann wieder neu eingerichtet werden oder stehen nicht permanent zur Verfügung ("offline")
- CSV-Ausgaben werden beim nächsten Programmaufruf eines anderen Benutzers überschrieben (Ausnahme: Systemschalter "Datenexport in UID-Ordner" aktiviert)

### Lösung:

- Speicherung der Daten in einem gesonderten UNIX-Verzeichnis, das nicht über Samba bzw. XTRANS freigegeben ist (dient nur noch der Zwischenspeicherung je Benutzer)!
- Rechteverwaltung in XOIL: WER darf WAS exportieren
- Export der Daten **LOKAL** auf dem PC
- Sofortige Bearbeitung der Daten in EXCEL möglich!
- Export der Daten **auch nachträglich** durch autorisierten Benutzer möglich

## **Aktivierung des neuen Datenexports**

### $\rightarrow$ Systemsteuerung – Diverses (4-1-1-4-12)

Im Menüpunkt 4-1-1-4-12 (Diverses) muss der lokale Datenexport aktiviert werden.

- **N** = Speicherung unter .../word/texte/
- **J** = Speicherung unter .../word/texte/{User}/

### W = Speicherung unter Windows (auf dem lokalen PC)

Bei **W** werden die Daten nicht mehr unter .../word/texte/ gespeichert. Die Speicherung erfolgt in einem neuen Verzeichnis, welches nicht über Netzwerkfreigabe erreichbar ist. Von dort erfolgt der Datentransfer auf den lokalen PC.

# X-oil – Datenexport

STAND: 04.08.2014

| Taxo285 - Diverse Einstellungen           |         |                  |                      |                         |  |
|-------------------------------------------|---------|------------------|----------------------|-------------------------|--|
| 💡 🔱 🗙 🎝 🍃 🍠                               |         |                  |                      |                         |  |
| Diverses-1                                |         | Diverses-2       |                      |                         |  |
| Vortrag Warenbewegung (S/I):              |         | Kurztextsuche    | ausschalten:         | N                       |  |
| Vortrag TKW-Abrechnung (S/I): S           |         | Volltext-aktiv-p | assiv ausschalten:   | N                       |  |
| Fibu-Directory: fib                       |         | XEG-Kennung      | :                    |                         |  |
| Fibu-Schnittst. Ort+Ortsteil:             |         | Differenz Best   | -/Lief-Menge bei     |                         |  |
| Standard-Lieferst. TKW-Abrg.:             | 1       | T-B-Aufträgen    | zurückbuchen:        | Ν                       |  |
| Nr. TKA-Artikel:                          |         | Fakturasätze lö  | öschen:              | immer 🗸                 |  |
| zu ignor. AbnGrp in Festmv: 0             |         | Cotas aktiv J/N  | l:                   | Ν                       |  |
| Statistik Total/Einzel:                   |         | UserID Kasse:    |                      |                         |  |
| Statistik Feldtrenner:                    |         | Fibu-Konto Ka    | sse:                 | 0                       |  |
| Statistik Dezimalpunkt: .                 |         | Kundennumme      | er Barverkauf:       | 0                       |  |
| Statistik d. letzten Tage: 0              |         | XMap aktiv J/N   | Format: T/X:         | JX                      |  |
| Buchungsdatum Folgemaske x: 00.0          | 00.00   | XFBT aktiv J/N   | Frachtsatz:nn,n:     | N ,0 EUR                |  |
| Drucker Upd.Bestell. PRL/A4: PNL          |         | ZMZ-Vorschlag    | aus Faktura (J/N):   | Ν                       |  |
| Festmv. bei Dock-Tourpl. (J/N): N         |         | ZMZ-A            | bnehmergruppen       | 0 0 0                   |  |
| Diff. Best/Lief-Menge Protokoll: J        |         | ZMZ-Ar           | rtHauptgruppen       | 0 0 0                   |  |
| Diff. Best/Lief-Menge Protkoll bei        |         | Neue Angebots    | serfassung (J/N/B):  | J                       |  |
| Artikeln der Hauptgruppen: 0              | 0 0 0 0 | Datenexport in   | UID-Ordner (J/N/W    | V): W W=Windows (lokal) |  |
| 0                                         | 0 0 0 0 | 2.ProvEmpf ab    | rechnen (J/N):       | Ν                       |  |
| Ab einer Differenz von +/- Liter          |         | Betriebsstätte   | -2 aktivieren (J/N): | N                       |  |
| in Protokoll schreiben:                   | 0 Liter | Serviceportal I  | IP/Port:             |                         |  |
| LVS Bestandsführung aktiv (J/N): N        |         | Protokollierun   | g aktiv? (J/N):      | LOGAPP J LASLOG J       |  |
| F1=Hilfe F5=TelVerk F8=F-Info F10=Ende    |         |                  |                      |                         |  |
| Daten eingeben und Abschluss mit Enter-Ta | aste    | X-oil / xo285    | harald / 302 2       | 3.06.14 10:21           |  |

# Rechteverwaltung

### → Verwaltung Benutzer/Gruppen (6-3-1)

Über die Verwaltung der Benutzer bzw. Gruppen können Sie eine komplette Gruppe oder auch einen einzelnen Benutzer <u>grundsätzlich</u> für den Datenexport sperren:

- **0** = Benutzer (Gruppe) darf Daten exportieren Für welche Programme dieser Benutzer/Gruppe den Datenexport durchführen darf, wird dann unter 6-4-2 (Programm-Passwörter neu) gesteuert
- 1 = Benutzer (Gruppe) darf keine Daten exportieren
  Einstellungen unter 6-4-2 (Programm-Passwörter neu) haben keinerlei Auswirkung!
- \_ = Es gilt die entsprechende Einstellung aus der Gruppe des Benutzers

STAND: 04.08.2014

| T xo037U - Administration Benutzer und Gruppen |   |                               |               |     |
|------------------------------------------------|---|-------------------------------|---------------|-----|
| 💡 🍬 🗙 🌯 🎍 角                                    |   |                               |               |     |
|                                                |   |                               |               | 1   |
| User/Gruppe: (U/G): U User: xo1                |   | zuletzt angemeldet: 12.09.12  | - 14:21:17    |     |
|                                                |   | - User                        | Gruppe        |     |
| User-Name                                      |   | Karla Kolumna                 |               |     |
| Verkäufer-Nummer                               | V | 1                             |               |     |
| Drucker                                        |   |                               |               |     |
| User-Gruppe                                    |   | alle                          | alle          |     |
| Exklusive Firmen                               |   | 0 0 0 0 0                     | 001           |     |
| Exklusive Betr.Stätten                         | B |                               | 000           |     |
| Werte für Ein-/Aus-Schalter                    |   | 0=aus / 1=ein / leer = Gruppe |               |     |
| 01 Durchlauf Telefonverkauf                    |   | 0                             | 0             |     |
| 02 Exkl.Firma in Telefonverkauf zwingend       |   | 0                             | 0             |     |
| 03 Exkl.Firma in Gesamt-X-oil zwingend         |   | 0                             | 0             |     |
| 04 Vorgabe Verkäufer-Nr in Telefonverkauf      |   | 0                             | 0             |     |
| 05 Eingeschr. Zugang zu Listenverwaltung       |   | 0                             | 0             |     |
| 06 Exkl.Verkäufer in Telefonverk zwingend      |   | 0                             | 0             |     |
| 07 Exkl.Betriebsst in Telefonverk zwingend     |   | 0                             | 0             |     |
| 08 Ignr. WS-Verträge in Matchcode              |   | 0                             | 0             |     |
| 09 Datenexport sperren                         |   | 0                             | 0             |     |
| 10 Sicherheitsstufe (1-9)                      |   | 0                             | 0             |     |
| 11 Kreditauskunft einholen                     |   | 0                             | 1             |     |
| F3=Löschen F10=Ende                            |   |                               |               |     |
| User-Daten eingeben                            | ) | K-oil / xo037U harald / 302 2 | 4.06.14 15:39 | 11. |

### → Programm-Passwörter (6-4-2)

Im Menüpunkt 6-4-2 (Programm-Passwörter neu) kann für jede **Gruppe und Programm** der Datenexport verwaltet werden. Standardmäßig ist bei Start des neuen Systems der Datenexport für jeden/jedes Programm zugelassen. Ist für ein Programm/Gruppe kein Eintrag vorhanden, ist der Datenexport zugelassen:

| axo002P - Pflege Passwort                                         |                  |  |
|-------------------------------------------------------------------|------------------|--|
| <del>ବ</del> ୬ × ୩ ≧ ⊿                                            |                  |  |
| Programm + Gruppe    Firma  1    Programm  SP0092    Gruppe  alle | ısdrucken (kurz) |  |
| Passwörter    Zugang erlaubt  ✓ Ja    Allgemeines Passwort        |                  |  |
| Änderung-Passwort                                                 |                  |  |
| Ablautdatum 00.00.00                                              |                  |  |
| Datenexport erlaubt 🔽 Ja                                          |                  |  |
|                                                                   |                  |  |

# **Datenspeicherung auf dem PC**

Im jeweiligen **X-oil** -Programm mit Exportfunktion erscheint jetzt nach Erstellung der CSV-Datei der Windows-Dialog zum Speichern der Datei auf dem PC:

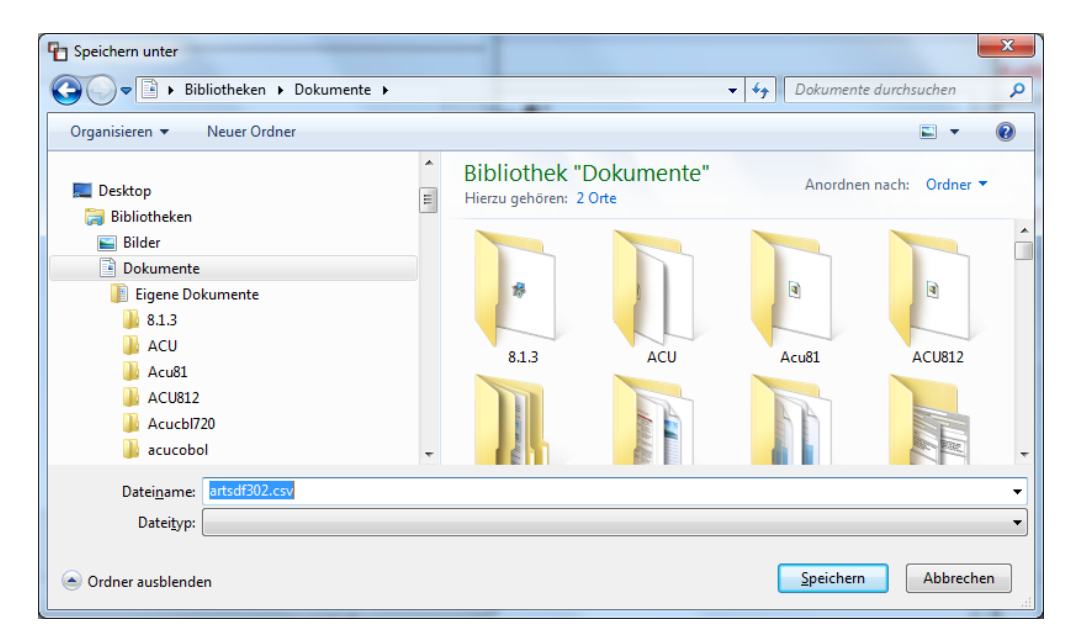

Dieser Dialog erscheint aber nur dann, wenn der Benutzer entsprechend der Rechteverwaltung über 6-3-1 und 6-4-2 berechtigt ist, die Daten lokal zu speichern. Hat der Benutzer **KEINE** Berechtigung, können die Daten nachträglich über **Datenexport** (neuer Button im XOIL-Startmenü) durch einen Benutzer mit Berechtigung gespeichert werden!

#### <u>Speichern</u>

Die Datei wird auf dem PC gespeichert. Sollte die Datei bereits vorhanden sein, erscheint eine entsprechende Meldung und die Datei kann überschrieben bzw. unter einem anderen Namen/Ort gespeichert werden. Die Datei steht nach erfolgter Speicherung nicht mehr für eine erneute Ausgabe auf den PC zur Verfügung (siehe **Datenexport**)!

Jetzt kann die exportierte Datei direkt z.B. mit EXCEL (je nach dem mit welchem Programm die Dateiendung **.csv** unter Windows verknüpft ist) geöffnet werden:

| xoexport - Daten-Expo | rt 🔀                            |
|-----------------------|---------------------------------|
| Möchten S             | ie die Datei sofort bearbeiten? |
|                       | Ja Nein                         |

#### Abbrechen

Es erfolgt **keine** Speicherung der Datei. Die Daten stehen aber weiterhin für den **Datenexport** im XOIL-Startmenü zur Verfügung!

# Nachträgliche Speicherung auf dem PC

### → Programm "Datenexport" (XOIL-Startmenü)

Über den neuen Button **Datenexport** im XOIL-Startmenü können Datenausgaben, die noch nicht lokal gespeichert wurden, nachträglich auf dem PC eines berechtigten Benutzers gespeichert werden.

| To xomenue                                                                                                    |                       |                    |               |          |    |                  |
|----------------------------------------------------------------------------------------------------|-----------------------|--------------------|---------------|----------|----|------------------|
| Datei Extras Hilfe                                                                                                    |                       |                    |               |          |    |                  |
| 🧣 🤃 🗋 🎒                                                                                                    |                       |                    |               |          |    |                  |
| Date:    Extras Hilfe      ?    .      ?    .      ?    .      ?    .      ?    .      ?    .      ?    .      ?    .      ?    .      ?    .      ?    .      ?    .      ?    .      ?    .      ?    .      ?    .      ?    .      ?    .      ?    .      ?    .      ?    .      ?    .      ?    .      ?    .      ?    .      ?    .      ?    .      ?    .      ?    .      ?    .      ?    ?      ?    .      ?    ?      ?    ?      ?    ?      ?    ?      ?    ?   < |                       | Xpoint<br>Software | ,             |          |    |                  |
| F1 Doku F2 Firma F5 TelVerk F8 F-Info F                                                                                                    | 9 Sel-Status F10 Ende | Listenverwaltung   | Datenexport   |          |    |                  |
| Xenergy Testumgebung Harald - Version 05.2014                                                                                                    | X-oil / xomenue       | harald / 302 16    | 6.07.14 09:40 | Firma: 0 | 01 | /ersion: 05.2014 |

#### Hinweis:

Datenausgaben, die noch nicht lokal gespeichert wurden, werden automatisiert über die XOIL-Nachtverarbeitung nach vier Wochen gelöscht und können somit nicht mehr lokal gespeichert werden!

STAND: 04.08.2014

| 🔁 xo022N - Datenexp | port          |   |             |                |              |                |          |
|---------------------|---------------|---|-------------|----------------|--------------|----------------|----------|
| 💡 🌵 🗙 🏶 🍃           | 2             |   |             |                |              |                |          |
| Auswahl             |               |   |             |                |              |                |          |
| Firma:              | 1             |   |             |                |              |                |          |
| Login:              | harald        |   |             |                |              |                |          |
| Gebiet:             | X-oil         | • |             |                |              |                |          |
|                     |               |   |             |                |              |                |          |
|                     |               |   |             |                |              |                |          |
|                     |               |   |             |                |              |                |          |
|                     |               |   |             |                |              |                |          |
|                     |               |   |             |                |              |                |          |
|                     |               |   |             |                |              |                |          |
|                     |               |   |             |                |              |                |          |
|                     |               |   |             |                |              |                |          |
|                     |               |   |             |                |              |                |          |
|                     |               |   |             |                |              |                |          |
|                     |               |   |             |                |              |                |          |
|                     |               |   |             |                |              |                |          |
|                     |               |   |             |                |              |                |          |
| F1=Hilfe            |               |   | F5= IelVerl |                | F8=          | r-into         | F10=Ende |
| Selektionskriter    | ien auswählen |   |             | X-oil / xo022N | harald / 302 | 15.07.14 09:51 |          |

Nach Auswahl von Login (leer = alle) und Gebiet werden die Programme angezeigt, für die Datenausgaben zur Verfügung stehen:

| xo022N - Datenexport | a land the                       |                             |
|----------------------|----------------------------------|-----------------------------|
| 💡 🄃 🗙 🎝 💩 🐴          |                                  |                             |
| - Auswahl            |                                  |                             |
| Firma: 1             |                                  |                             |
| · · · · · ·          |                                  |                             |
| Login: ha            | rald -                           |                             |
| Gebiet: X-           | oil 🔽                            |                             |
| 1                    |                                  |                             |
|                      |                                  |                             |
| ^ Pfad               | Bezeichnung                      | Programm                    |
|                      | XEG Stammdaten                   | SP006EN                     |
| 01-01                | Telefonverkauf                   | xo117                       |
| 04-02-10             | Kundennotizen ausdrucken         | SP0171                      |
| 04-03-09             | Artikelstamm ausdrucken (kurz)   | xo0092                      |
| 05-01-04             | Einfache Auswertungen / Sorts    | SP026L                      |
| 05-01-06             | Selektion Kunden (IWO-Equipment) | SP0251i                     |
| 05-02-02             | Nichtbezugs-Statistik            | SP0831                      |
| 05-03-09             | Ladenhüter, Lagerumschlag        | SP0722                      |
| 05-03-10             | "Zoll-Bereich ""GOMOSO"""        | SP065G                      |
| 09-13                | Kunden löschen                   | xo006L                      |
|                      |                                  |                             |
|                      |                                  |                             |
|                      |                                  |                             |
|                      |                                  |                             |
| L                    |                                  | <b>v</b>                    |
| F1=Hilfe             | F5=TelVerk                       | F8=F-Info F10=Ende          |
|                      | X-oil / xo022N                   | harald / 302 15.07.14 09:51 |

Die Spalten können durch Klicken in die Spaltenüberschrift auf- bzw. absteigend sortiert werden. Die Auswahl erfolgt per Pfeil-Tasten oder Maus-Klick. Das ausgewählte Programm ist Gelb markiert.

Nach Auswahl des gewünschten Programmes (<ENTER> bzw. Doppelklick) werden die verfügbaren Dateien angezeigt.

| 9 U X 39 3      Auswahl      Firma:    1      Login:    harald      Gebiet:    X-oil      Pfad:    04-03-09      Programm:    Artikelstamm ausdrucken (x00092)      V Datum / Uhrzeit    User      Größe Datei    213.742 artsdf302.csv      V Datum / Uhrzeit    User      Z4.06.14 / 15:22:08    haraid      Z13.742 artsdf302.csv    F8=F-Info      F1=Hilfe    F3=Lösch.      F5=TelVerk    F8=F-Info      F10=Ende                                                                                                    | n xo022N - Datenexport |                            |                      |                |                            |          |
|----------------------------------------------------------------------------------------------------|------------------------|----------------------------|----------------------|----------------|----------------------------|----------|
| Auswahl      Firma:    1      Login:    haraid      Gebiet:    X-oil      Pfad:    04-03-09      Programm:    Artikelstamm ausdrucken (x00092)      V Datum/ Ubrzeit    User      Größe    Datei      24.06.14 / 15:22:08    haraid      213.742    artsdf302.csv      F1=Hilfe    F3=Lösch.      F6=Tel/Verk    F8=F-Info      F10=Ende                                                                                                    | 💡 🍁 🗙 🆏 🎍 🔏            |                            |                      |                |                            |          |
| Firma:    1      Login:    harald      Gebiet:    X-oil      Pfad:    04-03-09      Programm:    Artikelstamm ausdrucken (xo0092)      V    Datum / Uhrzeit      User    Größe      Z4.06.14 / 15:22:08    harald      213.742    artsdf302.csv      F1=Hilfe    F3=Lösch.      F5=TelVerk    F8=F-Info                                                                                                    | Auswahl                |                            |                      |                |                            |          |
| Login:    harald      Gebiet:    X-oil      Pfad:    04-03-09      Programm:    Artikelstamm ausdrucken (x0092)      V Datum / Uhrzeit    User      Größe    Datei      24.06.14 / 16:22:08    harald      213.742    artsdf302.csv      Image: State of the state of the stat | Firma:                 | 1                          |                      |                |                            |          |
| Cogin.    Inalida      Gebiet:    X-oil      Pfad:    04-03-09      Programm:    Artikelstamm ausdrucken (x00092)      V    Datum / Uhrzeit      User    Größe Datei      24.06.14 / 16:22:08    harald      213.742    artsdf302.csv      F1+Hilfe    F3=Lösch,      F5=Tel/Verk    F8=F-Info      F10=Ende                                                                                                    | Login:                 | barald -                   |                      |                |                            |          |
| Gebiet:    X-oil      Pfad:    04-03-09      Programm:    Artikelstamm ausdrucken (xo0092)      V    Datum / Uhrzeit      User    Größe Datei      24.06.14 / 15:22:08    harald      213.742    artsdf302.csv      F1=Hilfe    F3=Lösch.      F5=TelVerk    F8=F-Info      F10=Ende                                                                                                    | Login.                 |                            |                      |                |                            |          |
| Pfad:    04-03-09      Programm:    Artikelstamm ausdrucken (xo0092)      V    Datum / Uhrzeit      24.06.14 / 16:22:08    harald      213.742    artsdf302.csv                                                                                                    | Gebiet:                | X-oil 🗸                    |                      |                |                            |          |
| Prad.    04-03-03      Programm:    Artikelstamm ausdrucken (xo0092)      V    Datum / Uhrzeit    User      Größe    Datei      24.06.14 / 15:22:08    harald    213.742 artsdf302.csv      F1=Hilfe    F3=Lösch.    F5=TelVerk    F8=F-Info    F10=Ende                                                                                                    | Pfadi                  | 04.02.00                   |                      |                |                            |          |
| Programm.    Articlesianim adstructer (20092)      V    Datum / Uhrzeit    User      Größe    Datei      24.06.14 / 15:22:08    harald      213.742    artsdf302.csv                                                                                                    | Prad:                  | 04-03-09<br>Artikolotomm o | undrugkon (vo0002)   |                |                            |          |
| V Datum/ Uhrzeit    User    Größe Datei      24.06.14 / 15:22:08    harald    213.742    artsdf302.csv      F1=Hilfe    F3=Lösch.    F5=TelVerk    F8=F-Info    F10=Ende                                                                                                    | Frogramm.              | Artikeistailiili at        | isulucken (x00092)   |                |                            |          |
| 24.06.14 / 16:22:08    harald    213.742    artsdf302.csv      F1=Hilfe    F3=Lösch.    F5=TelVerk    F8=F-Info    F10=Ende                                                                                                    | v Datum / Uhrzeit      | User                       | Größe Datei          |                | *                          |          |
| F1=Hilfe  F3=Lösch.  F5=TelVerk  F8=F-Info  F10=Ende                                                                                                    | 24.06.14 / 15:22:08    | 3 harald                   | 213.742 artsdf302.cs | /              |                            |          |
| F1=Hilfe      F3=Lösch.      F5=TelVerk      F8=F-Info      F10=Ende                                                                                                    |                        |                            |                      |                |                            |          |
| F1=Hilfe  F3=Lösch.  F5=TelVerk  F8=F-Info  F10=Ende                                                                                                    |                        |                            |                      |                |                            |          |
| F1=Hilfe  F3=Lösch.  F5=TelVerk  F8=F-Info  F10=Ende                                                                                                    |                        |                            |                      |                |                            |          |
| F1=Hilfe F3=Lösch. F5=TelVerk F8=F-Info F10=Ende                                                                                                    |                        |                            |                      |                |                            |          |
| F1=Hilfe F3=Lösch. F5=TelVerk F8=F-Info F10=Ende                                                                                                    |                        |                            |                      |                |                            |          |
| F1=Hiife F3=Lösch. F5=TelVerk F8=F-Info F10=Ende                                                                                                    |                        |                            |                      |                |                            |          |
| F1=Hilfe F3=Lösch. F5=TelVerk F8=F-Info F10=Ende                                                                                                    |                        |                            |                      |                |                            |          |
| F1=Hilfe F3=Lösch. F5=TelVerk F8=F-Info F10=Ende                                                                                                    |                        |                            |                      |                |                            |          |
| F1=Hilfe F3=Lösch. F5=TelVerk F8=F-Info F10=Ende                                                                                                    |                        |                            |                      |                |                            |          |
| F1=Hilfe F3=Lösch. F5=TelVerk F8=F-Info F10=Ende                                                                                                    |                        |                            |                      |                |                            |          |
| F1=Hilfe  F3=Lösch.  F5=TelVerk  F8=F-Info  F10=Ende                                                                                                    |                        |                            |                      |                |                            |          |
| F1=Hilfe  F3=Lösch.  F5=TelVerk  F8=F-Info  F10=Ende                                                                                                    |                        |                            |                      |                | Ŧ                          |          |
|                                                                                                    | F1=Hilfe               | F3=Lö                      | isch. F5             | =TelVerk       | F8=F-Info                  | F10=Ende |
|                                                                                                    |                        |                            |                      |                |                            |          |
| X-oil / xo022N harald2 / 216 04.08.14 16:59                                                                                                    |                        |                            |                      | X-oil / xo022N | harald2 / 216 04.08.14 16: | 59       |

Die Spalten können durch Klicken in die Spaltenüberschrift auf- bzw. absteigend sortiert werden. Die Auswahl erfolgt per Pfeil-Tasten oder Maus-Klick. Die ausgewählte Datei ist Gelb markiert.

Mit <F3> kann die gewählte Datei gelöscht werden. Der Datenexport erfolgt mit <ENTER> bzw. Doppelklick. Anschließend erscheint der Windowsdialog zum Speichern der Datei auf dem lokalen PC. Besitzt der Benutzer kein Recht zum Speichern der Datei (siehe 6-3-1 / 6-4-2), erscheint folgende Fehlermeldung:

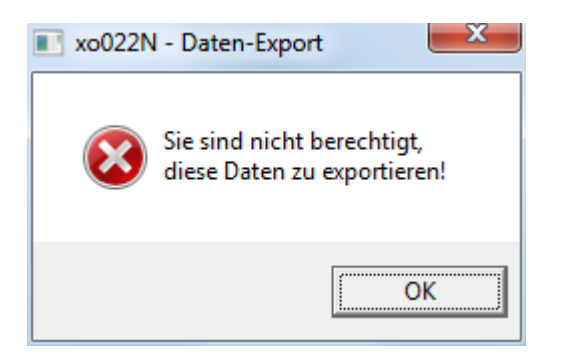

Nach erfolgreicher Speicherung der Daten auf dem PC wird die Datei aus der Übersicht gelöscht und steht somit auch nicht mehr für eine erneute Speicherung zur Verfügung!

Die exportierte Datei kann nun bei Bedarf direkt mit Excel o.ä. geöffnet werden (siehe oben).